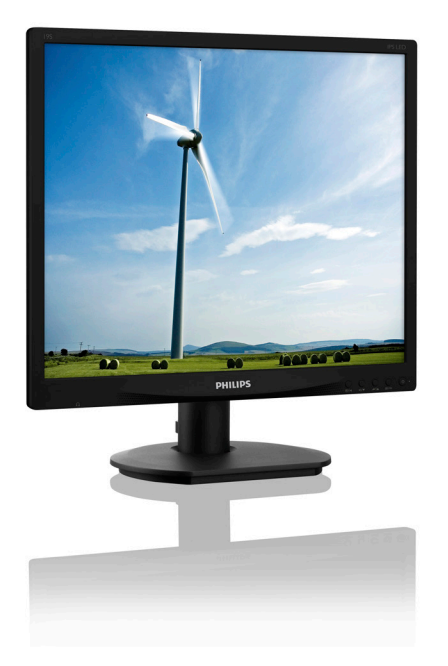

# www.philips.com/welcome JA ユーザーマニュアル 1 カスタマサポートと保証 16 トラブルシューティング & FAQ 19

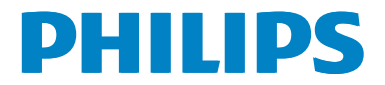

## 目次

| 1.             | <b>重要1</b><br>1.1 安全のための注意事項とメンテナ                                                                                                    |
|----------------|----------------------------------------------------------------------------------------------------|
|                | ンス1<br>1.2 表記の説明3<br>1.3 製品と梱包材料の廃棄4                                                                                                    |
| 2.             | <b>モニタをセットアップする5</b><br>2.1 取り付け5<br>2.2 モニタを操作する6<br>2.3 MultiView                                                                                                    |
| 3.             | <b>画像の最適化10</b><br>3.1 SmartImage10<br>3.2 SmartContrast11                                                                                                    |
|                |                                                                                                    |
| 4.             | <b>技術仕様12</b><br>4.1 解像度とプリセットモード14                                                                                                    |
| 4.<br>5.       | <b>技術仕様</b>                                                                                                    |
| 4.<br>5.<br>6. | 技術仕様       12         4.1 解像度とプリセットモード       14         電源管理       15         カスタマサポートと保証       16         6.1 Philipsのフラットパネルモニタ画素<br>欠陥ポリシー       16         6.2 カスタマサポートと保証       18 |

## 1. 重要

この電子ユーザーズガイドは、Philips モニ タを使用するユーザーを対象にしていま す。モニタを使用する前に、本ユーザー マニュアルをよくお読みください。モニ タの操作に関する重要な情報と注意が記 載されています。

Philips 保証は、その操作指示に従い製品を 使用目的に沿って適切に取り扱い、購入 日、販売店名および製品のモデルと製造 番号が記載されたオリジナルインボイス または現金領収書を提示した場合に適用 されます。

## 1.1 安全のための注意事項とメンテ ナンス

#### ▲ 警告

本書で指定していない制御、調整または手順を使用すると、感電、電気事故、機械事故 につながる可能性があります。

コンピュータモニタを接続し使用しているときは、これらの指示を読んで従ってください。

#### 取り扱い

- モニターを直射日光やきわめて明るい 光にさらしたりせず、他の熱源から離れ た位置に設置してください。これらの環 境に長時間さらされると、モニタが変色 したり損傷する結果を招きます。
- ディスプレイにオイルが付着しないよう にしてください。オイルは、ディスプレイ のプラスチック製カバーを損傷させる可 能性があります。その場合、保証は無効 になります。
- 通気口に落下する可能性のある物体を 取り除き、モニタの電子機器の適切な冷 却を妨げないようにしてください。
- キャビネットの通気口を塞がないでく ださい。
- モニタの位置を定めているとき、電源プ ラグとコンセントに容易に手が届くこと を確認してください。

- 電源ケーブルやDC電源コードを取り外 すことでモニタの電源をオフにする場 合、6秒待ってから電源ケーブルやDC電 源コードを取り付けて通常操作を行って ください。
- 必ず、本製品に同梱されている電源コー ドを使用してください。電源コードが入 っていない場合、カスタマサポートにお 問い合わせください。(重要情報マニュ アルに記載されているサービス連絡先 情報を参照してください。)
- 指定された電源で動作させてください。
   必ず指定の電源でモニターを操作してください。誤った電圧で使用すると故障の原因となり、火災や感電の原因となります。
- ケーブルを保護してください。電源ケー ブルや信号ケーブルを引っ張ったり曲 げたりしないでください。モニターやそ の他の重いものをケーブルの上に置か ないでください。ケーブルが損傷した場 合、火災や感電の原因となることがあり ます。
- 操作中、モニタに強い振動を与えたり、 衝撃を加えないでください。
- パネルがベゼルから外れるなどの損傷 を防止するため、ディスプレイを-5度以 上下向きに傾けないようにしてください。-5度下向き傾き最大角度を超え、ディスプレイが損傷した場合、保証の対象 外となります。
- 操作または輸送中、またLCDを強く打ったり落としたりしないでください。
- モニターの過度の使用は目の不快感を 引き起こす可能性があります。ワー クステーションにおいて、あまり頻繁 ではない長い休憩よりも短い休憩をと ることをお勧めします。例えば、50 ~60分の連続画面使用後の5~10分の 休憩は、2時間ごとの15分間の休憩よ りも効果が高い可能性があります。一 定時間画面を使用している間、以下を 行い、目の疲れから目を解放するよう にしてください:
  - 長時間画面を注視した後は、さまざ まな距離を見てみましょう。

- 作業中に意識的に瞬きをしてみましょう。
- ゆっくりと目を閉じ、目をキョロキョロさせて、目をリラックスさせてみましょう。
- ・ 画面をあなたの座高にあわせて、 適切な高さと角度にしてみましょ
   う。
- 明るさとコントラストを適切なレベルに調整してみましょう。
- 環境照明を画面の明るさに似た明る さに調整し、蛍光灯やあまり光を 反射しない表面を避けましょう。
- 症状がある場合は、かかりつけの医 師に相談してみましょう。

## メンテナンス

- モニタを損傷の可能性から保護するために、LCDパネルに過剰な圧力をかけないでください。モニタを動すときは、フレームをつかんで持ち上げてください。またLCDパネルに手や指を置いてモニタを持ち上げないでください。
- オイルを主成分とする清浄液は、プラス チック製カバーを損傷させる可能性が あります。その場合、保証は無効になり ます。
- 長時間使用しない場合は、電源ののプラ グを抜いてください。
- 汚れのふき取りには、柔らかい布をご使用ください。落ちにくい場合は少量の水をしめらせた布でふき取ってください。ただし、アルコール、アンモニアベースの液体などの有機溶剤を使用してモニタを洗浄することは絶対におやめください。
- ・ 感電や装置の永久的な損傷の原因となるため、モニタを埃、雨、水、湿気の多い環境にさらさないでください。
- モニタが濡れた場合は、できるだけ速や かに乾いた布で拭いてください。
- モニタに異物や水が入ったら、直ちに電源をオフにし、電源コードを抜いてください。異物や水を取り除き、カスタマサポートにご連絡ください。

- 熱、直射日光、極端な低温にさらされる 場所でモニタを保管したり、使用したり しないでください。
- モニタの最高のパフォーマンスを維持 し長く使用するために、次の温度および 湿度範囲に入る環境でモニタを使用し てください。
  - ・ 温度: 0~40°C 32~104°F
  - ・ 湿度: 20~80% RH

## 焼き付き / ゴースト像に関する重要な情報

- モニタの前を離れるときは、常にスクリ ーンセーバーをオンにしてください。静 止コンテンツを表示している場合、定期 的にスクリーンリフレッシュアプリケーシ ョンを起動してください。長時間静止画 像を表示すると、画面に「後イメージ」ま たは「ゴースト像」として知られる「焼き 付き」が表示される原因となります。
- 「焼き付き」、「後イメージ」または「ゴー スト像」はLCDパネル技術ではよく知ら れた現象です。ほとんどの場合、電源を オフにすると「焼き付き」、「後イメージ」 、「ゴースト像」は時間とともに徐々に消 えます。

#### ▲ 警告

スクリーンセーバーやスクリーンリフレッシ ュアプリケーションをアクティブにしないと、 「焼き付き」、「後イメージ」、「ゴースト像」症 状はひどくなり、消えることも修理することも できなくなります。これらに起因する故障は 保証には含まれません。

#### 修理

- ケースカバーは専門の修理技術者以外 は絶対に開けないでください。
- マニュアルが必要な場合、最寄りのサービスセンターにお問い合わせください。
   (重要情報マニュアルに記載されているサービス連絡先情報を参照してください。)
- 輸送情報については、「技術仕様」を参照してください。
- 直射日光下の車内/トランクにモニタを 放置しないでください。

#### 

モニタが正常に作動しない場合、または本 書に記載された手順が分からない場合、カ スタマケアセンターにお問い合わせくださ い。

## 1.2 表記の説明

次のサブセクションでは、本書で使用する表 記法について説明します。

## 注、注意、警告

本書を通して、テキストのブロックkにはアイ コンが付き、太字またはイタリック体で印刷 されています。これらのブロックには注、注 意、警告が含まれます。次のように使用され ます。

## **e** 注

このアイコンは重要な情報とヒントを示し、 コンピュータシステムをもっと有効に活用 する助けとなるものです。

## 注意

このアイコンは、ハードウェアの損傷の可能 性またはデータの損失を避ける方法に関す る情報を示します。

## 

このアイコンは負傷する可能性を示し、その 問題を避ける方法を示します。

警告には代わりの形式で表示され、アイコン が付かない場合もあります。このような場 合、警告を具体的に提示することが関連す る規制当局から義務づけられています。

## **e** 注

アース接続は必ず電源プラグを電源につな ぐ前に行ってください。

又、アース接続を外す場合は、必ず電源プラ グを切り離してから行ってださい。

## 1.3 製品と梱包材料の廃棄

## 廃電気電子機器 -WEEE

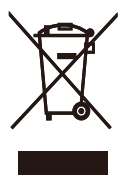

This marking on the product or on its packaging illustrates that, under European Directive 2012/19/EU governing used electrical and electronic appliances, this product may not be disposed of with normal household waste. You are responsible for disposal of this equipment through a designated waste electrical and electronic equipment collection. To determine the locations for dropping off such waste electrical and electronic, contact your local government office, the waste disposal organization that serves your household or the store at which you purchased the product.

Your new monitor contains materials that can be recycled and reused. Specialized companies can recycle your product to increase the amount of reusable materials and to minimize the amount to be disposed of.

All redundant packing material has been omitted. We have done our utmost to make the packaging easily separable into mono materials.

Please find out about the local regulations on how to dispose of your old monitor and packing from your sales representative.

# Taking back/Recycling Information for Customers

Philips establishes technically and economically viable objectives to optimize the environmental performance of the organization's product, service and activities.

From the planning, design and production stages, Philips emphasizes the important of making products that can easily be recycled. At Philips, end-of-life management primarily entails participation in national take-back initiatives and recycling programs whenever possible, preferably in cooperation with competitors, which recycle all materials (products and related packaging material) in accordance with all Environmental Laws and taking back program with the contractor company.

Your display is manufactured with high quality materials and components which can be recycled and reused.

To learn more about our recycling program please visit

http://www.philips.com/a-w/about/sustainability. html

## 2. モニタをセットアップする

## 2.1 取り付け

1 パッケージに含まれるもの

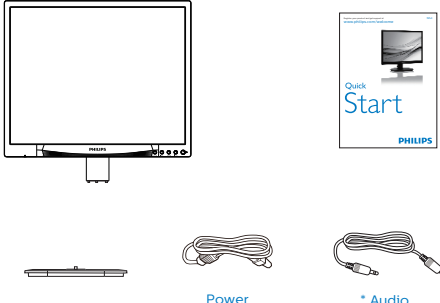

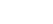

\* Audio

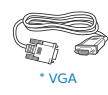

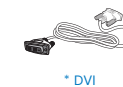

\*国によって異なる

## €注

販売する国・地域により付属されるケーブル が異なることがございます。ケーブル付属は 別紙のケーブル付属リストをご参照くださ い。

- 2 ベースの取り付け
- 1. 画面にひっかっき傷が付いたり損傷した りしないように平らな場所に柔らかい布 などを敷いて画面を下にして置きます。

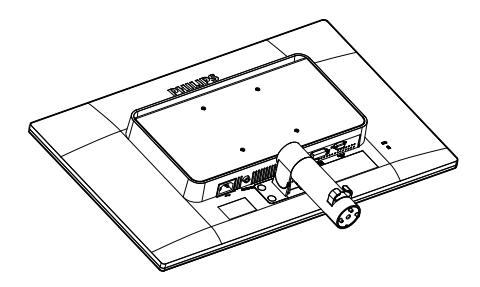

2. 両手でベーススタンドを持ちベーススタ ンドをベーススタンドにしっかり差し込 みます。

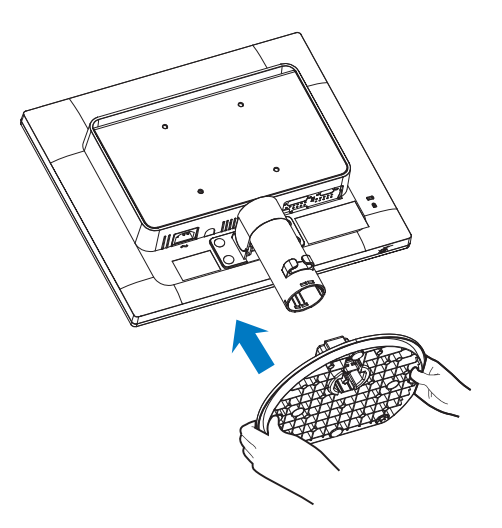

#### 3 PC への接続

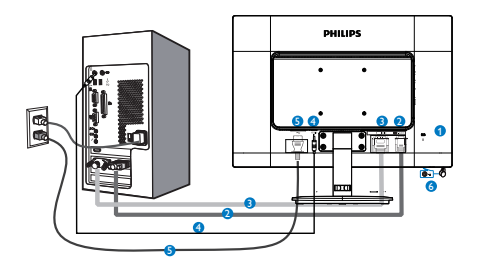

- Kensington□ック
- 2 VGA入力
- 3 DVI入力
- 4 オーディオ入力
- 5 AC電源入力
- 6 イヤホンジャック

#### PCへの 接続

- 電源コードをモニターの背面にしっかり と接続します。
- コンピュータの電源をオフにして、その 電源ケーブルを抜きます。
- モニターの信号ケーブルをコンピュータ の背面に付いているビデオコネクタに 接続します。
- コンピュータとモニタの電源コードをコンセントに差し込みます。
- 5. コンピュータとモニタの電源をオンにし ます。モニタに画像が表示されたら、は 完了です。

- 2.2 モニタを操作する
- 1 コントロールボタンの説明

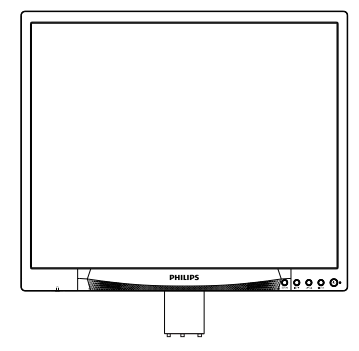

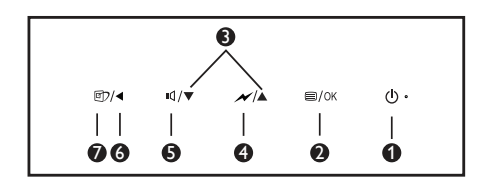

| 0 | ወ    | 電源をオンまたはオフにします。                                                                                                    |
|---|------|----------------------------------------------------------------------------------------------------|
| 2 | ■/OK | OSD メニューにアクセスします。<br>または現在の機能を選択します。                                                                                             |
| 8 |      | OSD メニューを調整します。                                                                                                    |
| 4 | N    | SmartPower 制御レベルを選択し<br>ます。                                                                                                    |
| 6 | ı٩   | スピーカー音量を調節します。                                                                                                    |
| 6 | •    | 前の OSD レベルに戻ります。                                                                                                    |
| 0 | œ۲   | SmartImage ホットキーです。次<br>の 6 つのタイプから選択します:<br>Office (オフィス)、Photo (フォト)、<br>Movie (ムービー)、Game (ゲーム)、<br>Economy (エコノミー)、Off (オフ)。 |

#### 2.モニタをセットアップする

## 2 オンスクリーンディスプレイの説明

オンスクリーンディスプレイ (OSD) とは? オンスクリーン ディスプレイ (OSD) は、 すべてのフィリップス LCD モニターに装 備されている機能です。この機能によっ て、ユーザーは直接、オンスクリーン指 示ウィンドウを介して、画面性能を調整 したり、モニター機能を選択することが できます。親しみやすいオンスクリーン ディスプレイ インタフェースを以下に示 します:

| →              | VGA   |  |
|----------------|-------|--|
|                | DVI 🗸 |  |
| Dicture        |       |  |
| Picture        |       |  |
|                |       |  |
|                |       |  |
| Color          |       |  |
|                |       |  |
| TXT Language   |       |  |
| Language       |       |  |
|                |       |  |
| - oob octaings |       |  |
| <b>v</b>       |       |  |
|                |       |  |

## コントロールキーの基本および簡単な指示

上図に示される OSD では、モニタのフロ ントベゼルにある ▲▼ ボタンを押してカ ーソルを移動し、OK ボタンを押すと選択 または変更が確定されます。

## OSD メニュー

以下は、オンスクリーンディスプレイの メニュー一覧です。後でさまざまな調整 を行いたいときに、こちらを参照してく ださい。

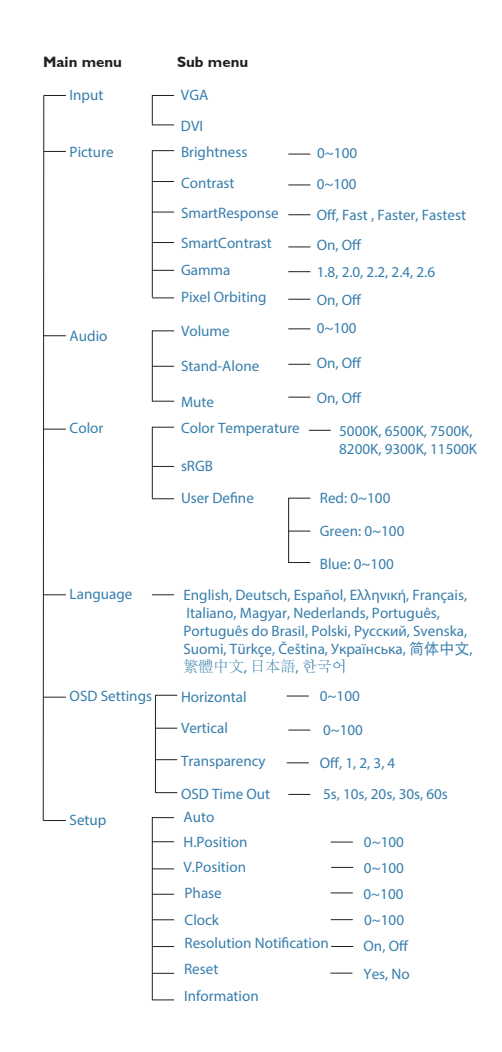

## 3 解像度アラート

このモニタは、そのネーティブ解像度 1280 × 1024 @ 60 Hz で最適なパフォーマ ンスを発揮するように設計されています。 モニタが異なる解像度で作動していると き、画面にアラートが表示されます。Use 1280 × 1024 @ 60 Hz for best results (1280 × 1024 @ 60 Hz を使用してください)。

解像度アラートの表示は、OSD (オンスク リーンディスプレイ)メニューの Setup(セ ットアップ)からオフに切り替えることが できます。

## 4 物理的機能

#### 向度調整

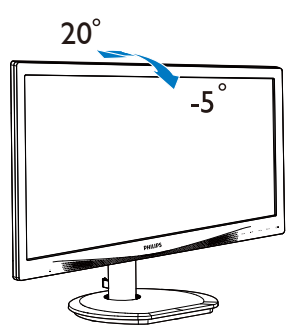

## ▲ 警告

- パネルが外れるなどの画面の損傷を 防止するため、ディスプレイを-5度以 上下向きに傾けないようにしてくだ さい。
- ディスプレイの角度を調整しているときに、画面を押さないようにしてください。ベゼルのみを持つようにしてください。

## 2.3 MultiView

モニターベースの分解を開始する前に、 以下の指示に従って、発生する可能性の ある損傷や怪我を防止してください。

1. モニタ面を下にして、滑らかな面に置き ます。画面にひっかき傷が付いたり損傷 したりしないように注意してください。

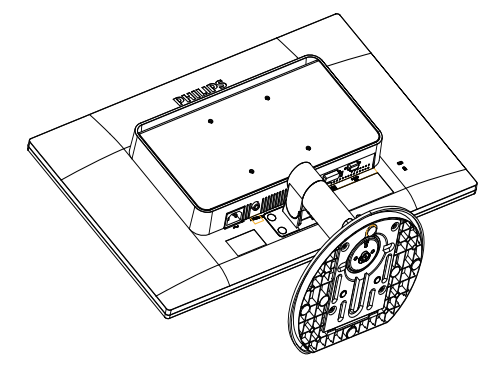

2. マイナスドライバーでヒンジカバーにあ る目隠し4枚を外します。

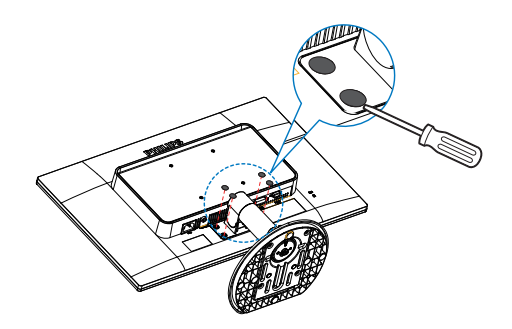

2.モニタをセットアップする

3. ヒンジカバーからネジを外します。

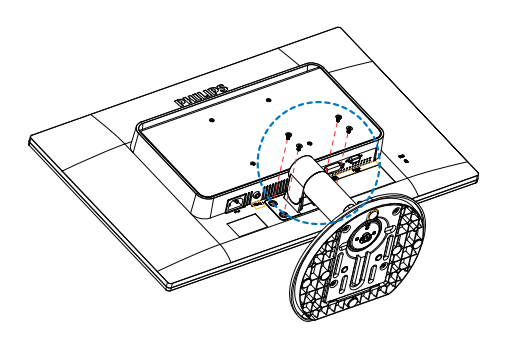

4. ベースアセンブリを取り外します。

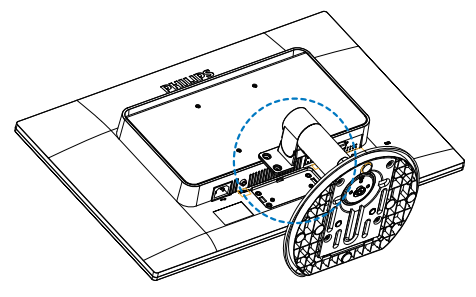

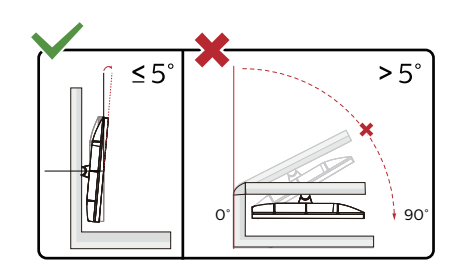

\* ディスプレイのデザインは、これらの図 とは異なる場合があります。

## ▲ 警告

- パネルが外れるなどの画面の損傷を 防止するため、ディスプレイを-5度以 上下向きに傾けないようにしてくだ さい。
- ディスプレイの角度を調整しているときに、画面を押さないようにしてください。ベゼルのみを持つようにしてください。

## **e** 注

このモニターには100 mm × 100 mm VESA-Compliant の取り付け接合具を使用してくだ さい。

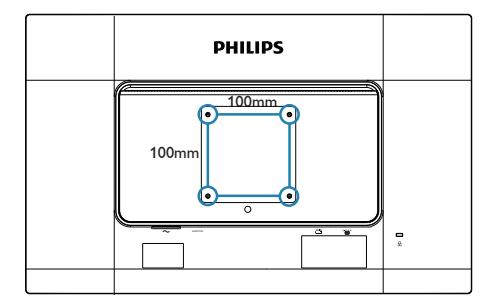

## 3. 画像の最適化

## 3.1 SmartImage

## 1 これは何ですか?

SmartImage はさまざまな種類のコンテン ツ用のディスプレイを最適化するように プリセットされて、輝度、コントラスト、 色、シャープネスをリアルタイムでダイ ナミックに調整します。テキストアプリ ケーションで作業しているか、画像を表 示しているか、ビデオを見ているかに関 わらず、Philips SmartImage は最適化された 最高のモニタパフォーマンスを発揮しま す。

## 必要な理由は?

SmartImage ソフトウェアは輝度、コント ラスト、色、シャープネスをリアルタイ ムでダイナミックに調整し、あなたのモ ニタの鑑賞体験を向上します。

## 3 これは、どのように作動するのですか?

SmartImage は画面に表示されたコンテンツ を分析する Philips 独自の最先端技術です。 選択したシナリオに基づき、SmartImage は画 像のコントラスト、彩度、シャープネスをダイ ナミックに強化して表示されるコンテンツを 強化します。すべては 1 つのボタンを押すだ けでリアルタイムで行われます。

## 4 SmartImage はどのようにして有効にする のですか?

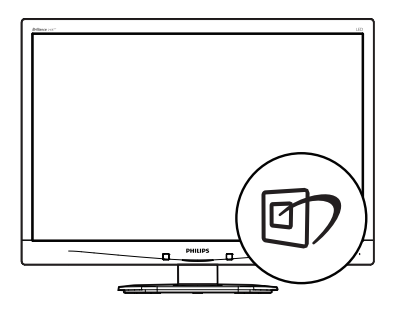

 1. 図2を押して画面ディスプレイで SmartImageを起動します。

- ▼▲を押し続けて、Office(オフィス)、 Photo(写真)、Movie(動画)、Game(ゲーム)、Economy(エコノミー)、Off(オフ) を切り替えます。
- 画面ディスプレイのSmartImage は5秒間 画面に表示されています。またはOKボタ ンを押して確認することもできます。
- SmartImageが有効になっていると き、sRGBスキームが自動的に無効になり ます。sRGBを使用するには、モニタの前 面ベゼルの 回? ボタンでSmartImageを 無効にする必要があります。

次の6つのモードを選択できます: Office(オフィス)、Photo(写真)、 Movie(動画)、Game(ゲーム)、 Economy(エコノミー)、Off(オフ)。

| SmartImage |
|------------|
| Office     |
| Photo      |
| Movie      |
| Game       |
| Economy    |
| Off        |

- Office(オフィス): テキストを強化して輝度を抑えることで読みやすさを向上し、目の疲れを和らげます。スプレッドシート、PDFファイル、スキャンされた記事、その他の一般的オフィスアプリケーションで作業しているとき、このモードは読みやすさと生産性を大幅に向上します。
- Photo(写真): このプロファイルは彩度、ダイナミックコントラスト、シャープネス強化を組み合わせて、写真やその他の画像を躍動感にあふれる色でくっきりと表示します。アーティファクトが生じたり色がぼやけることはありません。
- Movie(動画): 輝度を上げ、彩度、ダイナミックコントラスト、レーザーシャープネスを深め、ビデオの暗い領域を細部まで表示します。明るい領域の色落ちはなく、ダ

イナミックな自然値を維持して究極のビ デオ表示を実現します。

- Game(ゲーム): 駆動回路上でオンにする と画面で動く物体の応答時間が速くなり、ぎざぎざの縁が減少して、明るいスキ ームや暗いスキームのコントラスト比が 向上します。このプロファイルはゲーマ ーに最高のゲーム体験を提供します。
- Economy(エコノミー): このプロファイル の下で、輝度、コントラストが調整され、 毎日のオフィスアプリケーションを適切 に展示するためにバックライトを微調整 して、消費電力を下げます。
- Off(オフ): SmartImageで最適化はされません。

## 3.2 SmartContrast

## 1 これは何ですか?

表示されたコンテンツをダイナミックに 分析したり、モニタのコントラスト比を 自動的に最適化して映像の明瞭さを最大 限に高めたり、バックライトを強化する ことでクリアで、くっきりした、明るい 画像を実現したり、バックライトを薄暗 くすることで暗い背景で画像をクリアに 表示したりする独特な技術です。

## 必要な理由は?

SmartContrast はコントラストをダイナミ ックに制御しバックライトを調整してク リアで、くっきりした、見やすいゲーム とビデオ画像を実現したり、オフィス作 業にはクリアで、読みやすいテキストを 表示します。モニタの消費電力を抑える ことで、エネルギーコストを節約し、モ ニタの寿命を延ばすとができます。

## 3 これは、どのように作動するのですか?

SmartContrast をアクティブにするとき、 表示しているコンテンツをリアルタイム で分析して色を調整し、バックライト強 度を制御します。この機能はビデオを表 示したりゲームをプレーしているとき、 コントラストをダイナミックに強化して 素晴らしいエンタテインメント体験を体 験できるようにします。

## 4. 技術仕様

| 画像 / ディスプレイ                                                                                                    |                                                                                                    |                                                                                                    |                                                                                                    |  |
|----------------------------------------------------------------------------------------------------|----------------------------------------------------------------------------------------------------|----------------------------------------------------------------------------------------------------|----------------------------------------------------------------------------------------------------|--|
| モニタパネルの種類                                                                                                    | IPS-ADS                                                                                                    |                                                                                                    |                                                                                                    |  |
| バックライト                                                                                                    | LED                                                                                                    |                                                                                                    |                                                                                                    |  |
| パネルサイズ                                                                                                    | 19" 幅 (48.3 cm)                                                                                                    |                                                                                                    |                                                                                                    |  |
| 縱橫比                                                                                                    | 5:4                                                                                                    |                                                                                                    |                                                                                                    |  |
| 画素ピッチ                                                                                                    | 0.293 x 0.293 mm                                                                                                    |                                                                                                    |                                                                                                    |  |
| SmartContrast                                                                                                    | 20,000,000:1                                                                                                    |                                                                                                    |                                                                                                    |  |
| 応答時間                                                                                                    | 14 ms                                                                                                    |                                                                                                    |                                                                                                    |  |
| SmartResponse time                                                                                                    | 5ms(GtG)                                                                                                    |                                                                                                    |                                                                                                    |  |
| 最適解像度                                                                                                    | 1280 × 1024 @ 60 Hz                                                                                                    | 2                                                                                                    |                                                                                                    |  |
| 表示角度                                                                                                    | 178° (H) / 178° (V) @                                                                                                    | ) C/R > 10                                                                                                    |                                                                                                    |  |
| 画像強調                                                                                                    | SmartImage                                                                                                    |                                                                                                    |                                                                                                    |  |
| 表示色                                                                                                    | 1670万                                                                                                    |                                                                                                    |                                                                                                    |  |
| 垂直リフレッシュレート                                                                                                    | 56 Hz - 75 Hz                                                                                                    |                                                                                                    |                                                                                                    |  |
| 水平周波数                                                                                                    | 30 kHz - 83 kHz                                                                                                    |                                                                                                    |                                                                                                    |  |
| sRGB                                                                                                    | あり                                                                                                    |                                                                                                    |                                                                                                    |  |
| 入出力                                                                                                    |                                                                                                    |                                                                                                    |                                                                                                    |  |
| 信号入力コネクター                                                                                                    | DVI(デジタル)VGA                                                                                                    | <u>(アナログ)</u>                                                                                                    |                                                                                                    |  |
| 人力信号                                                                                                    | セバレート同期、綾                                                                                                    | で同期                                                                                                    |                                                                                                    |  |
| オーディオイン/アウト                                                                                                    | PC オーディオ入力ヘッドホン出力                                                                                                    |                                                                                                    |                                                                                                    |  |
| ユーザーインターフェース                                                                                                    |                                                                                                    |                                                                                                    |                                                                                                    |  |
|                                                                                                    |                                                                                                    |                                                                                                    |                                                                                                    |  |
| 内蔵スピーカー                                                                                                    | 1.5 W x2                                                                                                    |                                                                                                    | ds                                                                                                    |  |
| 内蔵スピーカー<br>ユーザーコントロールキー                                                                                                    | 1.5 W ×2<br>ⓓ7/◀ •⊄/▼                                                                                                    | /▲ ■/ОК                                                                                                    | <b>0</b> •                                                                                                    |  |
| 内蔵スピーカー<br>ユーザーコントロールキー<br>OSD 言語                                                                                                    | 1.5 W ×2<br>ⓓ/◀ •₫/▼<br>English, Deutsch, Espai<br>Nederlands, Portuguê:<br>Suomi, Türkçe, Čeština                                                                                                    | ✓/▲ ■/OK<br>ňol, Ελληνική, Français, It<br>s, Português Brazil, Polsl<br>и, Українська, 简体中文;                                                                                                    | <b>ひ。</b><br>aliano, Magyar,<br>кі, Русский, Svenska,<br>, 繁體中文, 日本語,                                                                |  |
| 内蔵スピーカー<br>ユーザーコントロールキー<br>OSD 言語                                                                                                    | 1.5 W ×2<br>@7/◀ • ◀/▼<br>English, Deutsch, Espar<br>Nederlands, Portuguê:<br>Suomi, Türkçe, Čeština<br>한국어                                                                                                  | ✓/▲ ■/ОК<br>ĭol, Ελληνική, Français, It<br>s, Português Brazil, Polsl<br>и, Українська, 简体中文;                                                                                                    | <b>ひ。</b><br>aliano, Magyar,<br>кі, Русский, Svenska,<br>, 繁體中文, 日本語,                                                                |  |
| 内蔵スピーカー<br>ユーザーコントロールキー<br>OSD 言語<br>その他                                                                                                    | 1.5 W x2                                                                                                    | ✓/▲ ■/ОК<br>ñol, Ελληνική, Français, It<br>s, Português Brazil, Polsl<br>, Українська, 简体中文                                                                                                    | <b>ひ。</b><br>aliano, Magyar,<br>ci, Русский, Svenska,<br>,繁體中文, 日本語,                                                                 |  |
| 内蔵スピーカー<br>ユーザーコントロールキー<br>OSD 言語<br>その他<br>プラグアンドプレイ互換性                                                                                                    | 1.5 W ×2                                                                                                    | ✓/▲ ■/ок<br>ñol, Ελληνική, Français, It<br>s, Português Brazil, Polsl<br>, Українська, 简体中文<br>л<br>ndows 10/8/8,1/7、 Ма                                                                                                    | <b>ひ。</b><br>aliano, Magyar,<br>кі, Русский, Svenska,<br>, 繁體中文, 日本語,                                                                |  |
| 内蔵スピーカー<br>ユーザーコントロールキー<br>OSD 言語<br>その他<br>プラグアンドプレイ互換性<br>スタンド                                                                                                    | 1.5 W ×2                                                                                                    | ✓/▲ ■/ок<br>ñol, Ελληνική, Français, It<br>s, Português Brazil, Polsl<br>, Українська, 简体中文;<br>л<br>ndows 10/8/8.1/7、 Мак                                                                                                    | <b>心。</b><br>aliano, Magyar,<br>кі, Русский, Svenska,<br>, 繁體中文, 日本語,                                                                |  |
| 内蔵スピーカー<br>ユーザーコントロールキー<br>OSD 言語<br>その他<br>プラグアンドプレイ互換性<br>スタンド<br>チルト                                                                                                    | 1.5 W x2                                                                                                    | ✓/▲ ■/ок<br>ñol, Ελληνική, Français, It<br>s, Português Brazil, Polsl<br>и, Українська, 简体中文;<br>л<br>ndows 10/8/8.1/7、Мас                                                                                                    | <b>心。</b><br>aliano, Magyar,<br>кі, Русский, Svenska,<br>, 繁體中文, 日本語,<br>с OSX                                                       |  |
| 内蔵スピーカー<br>ユーザーコントロールキー<br>OSD 言語<br>その他<br>プラグアンドプレイ互換性<br>スタンド<br>チルト<br>電源                                                                                                    | 1.5 W x2<br>図フ/◀ ・                                                                                                    | ✓/▲ ■/ОК<br>ĭol, Ελληνική, Français, It<br>s, Português Brazil, Polsl<br>и, Українська, 简体中文;<br>ndows 10/8/8.1/7、 Мак                                                                                                    | <b>心。</b><br>aliano, Magyar,<br>кі, Русский, Svenska,<br>, 繁體中文, 日本語,<br>c OSX                                                       |  |
| 内蔵スピーカー<br>ユーザーコントロールキー<br>OSD 言語<br>その他<br>プラグアンドプレイ互換性<br>スタンド<br>チルト<br>電源<br>オン                                                                                                    | 1.5 W x2                                                                                                    | ✓/▲ ■/ОК<br>ñol, Ελληνική, Français, lt<br>s, Português Brazil, Polsl<br>, Українська, 简体中文;<br>ndows 10/8/8.1/7、Мас<br>(最大)                                                                                                    | <b>心。</b><br>aliano, Magyar,<br>ci, Русский, Svenska,<br>, 繁體中文, 日本語,                                                                |  |
| 内蔵スピーカー<br>ユーザーコントロールキー<br>OSD 言語<br>その他<br>プラグアンドプレイ互換性<br>スタンド<br>チルト<br>電源<br>オン<br>スリーブ (スタンバイモード)                                                                                          | 1.5 W x2                                                                                                    | <ul> <li>✓/▲ ■/ОК</li> <li>ñol, Ελληνική, Français, It</li> <li>s, Português Brazil, Polsl</li> <li>I, Українська, 简体中文;</li> <li>ndows 10/8/8.1/7、 Мас</li> <li>(最大)</li> </ul>                                                                           | <b>心。</b><br>aliano, Magyar,<br>кі, Русский, Svenska,<br>, 繁體中文, 日本語,                                                                |  |
| 内蔵スピーカー<br>ユーザーコントロールキー<br>OSD 言語<br>その他<br>プラグアンドプレイ互換性<br>スタンド<br>チルト<br>電源<br>オン<br>スリーブ (スタンバイモード)<br>オフモード                                                                                 | 1.5 W x2                                                                                                    | ✓/▲ ■/ОК<br>ñol, Ελληνική, Français, lt<br>s, Português Brazil, Polsl<br>, Українська, 简体中文;<br>ndows 10/8/8.1/7、 Мас<br>(最大)                                                                                                    | <b>心。</b><br>aliano, Magyar,<br>кi, Русский, Svenska,<br>繁體中文, 日本語,                                                                  |  |
| 内蔵スピーカー<br>ユーザーコントロールキー<br>OSD 言語<br>その他<br>プラグアンドプレイ互換性<br>スタンド<br>チルト<br>電源<br>オン<br>スリーブ (スタンバイモード)<br>オフモード<br>Modo Ligado (modo ECO)                                                       | 1.5 W ×2<br>(回)/ ▲ ・                                                                                                    | ✓/▲ ■/ОК<br>ñol, Ελληνική, Français, It<br>s, Português Brazil, Polsl<br>, Українська, 简体中文<br>ndows 10/8/8,1/7、 Мас<br>(最大)                                                                                                    | <b>心。</b><br>aliano, Magyar,<br>ki, Русский, Svenska,<br>, 繁體中文, 日本語,<br>c OSX                                                       |  |
| 内蔵スピーカー<br>ユーザーコントロールキー<br>OSD 言語<br>その他<br>プラグアンドプレイ互換性<br>スタンド<br>チルト<br>電源<br>オン<br>スリーブ (スタンバイモード)<br>オフモード<br>Modo Ligado (modo ECO)<br><b>Alimentação</b> (EnergyStarテスト方                 | 1.5 W ×2<br>(回)/< ・ ロ/▼<br>English, Deutsch, Espai<br>Nederlands, Portuguê<br>Suomi, Türkçe, Čeština<br>한국어<br>ケンジントンロック<br>DDC/Cl、sRGB、Wi<br>-5 / +20<br>20 W(標準)、25 W<br><0,3W<br><0,3W<br>8W (típ.)<br>式) | ✓/▲ ■/ок<br>ñol, Ελληνική, Français, lt<br>s, Português Brazil, Polsl<br>, Українська, 简体中文;<br>ndows 10/8/8.1/7、Мас<br>(最大)                                                                                                    | <b>()。</b><br>aliano, Magyar,<br>кi, Русский, Svenska,<br>, 繁體中文, 日本語,<br>c OSX                                                      |  |
| 内蔵スピーカー<br>ユーザーコントロールキー<br>OSD 言語<br>その他<br>プラグアンドプレイ互換性<br>スタンド<br>チルト<br>電源<br>オン<br>スリーブ (スタンバイモード)<br>オフモード<br>Modo Ligado (modo ECO)<br>Alimentação(EnergyStarテスト方<br>消費エネルギー              | 1.5 W ×2                                                                                                    | ✓/▲ ■/ок<br>ñol, Ελληνική, Français, It<br>s, Português Brazil, Polsl<br>, Українська, 简体中文<br>ndows 10/8/8.1/7、Мак<br>(最大) AC 入力電圧<br>@115 V AC、60 Hz                                                                                                    | <b>少。</b><br>aliano, Magyar,<br>ki, Русский, Svenska,<br>, 繁體中文, 日本語,<br>c OSX<br>AC 入力電圧<br>@230V AC、50 Hz                          |  |
| 内蔵スピーカー<br>ユーザーコントロールキー<br>OSD 言語<br>その他<br>プラグアンドプレイ互換性<br>スタンド<br>チルト<br>電源<br>オン<br>スリーブ (スタンバイモード)<br>オフモード<br>Modo Ligado (modo ECO)<br>Alimentação(EnergyStarテスト方<br>消費エネルギー<br>通常操作 (標準) | 1.5 W ×2                                                                                                    | ✓/▲ ■/ок<br>fiol, Ελληνική, Français, It<br>s, Português Brazil, Polsl<br>, Українська, 简体中文;<br>ndows 10/8/8.1/7、Мак<br>(最大) AC 入力電圧<br>@115 V AC、60 Hz<br>11.93W(標準)                                                                                     | <b>()。</b><br>aliano, Magyar,<br>ki, Русский, Svenska,<br>, 繁體中文, 日本語,<br>c OSX<br>AC 入力電圧<br>@230V AC、50 Hz<br>11.93W(標準)           |  |
| 内蔵スピーカーユーザーコントロールキーOSD 言語その他プラグアンドプレイ互換性スタンドチルト電源オンスリーブ (スタンバイモード)オフモードModo Ligado (modo ECO)Alimentação(EnergyStarテスト方)消費エネルギー通常操作(標準)スリーブ (スタンバイモード)                                          | 1.5 W x2                                                                                                    | <ul> <li>ハ(▲ ■/ок</li> <li>Кол, Еλληνική, Français, It</li> <li>к, Рогtuguês Brazil, Polsl</li> <li>к, Українська, 简体中文;</li> <li>пdows 10/8/8.1/7、Мак</li> <li>(最大)</li> <li>АС 入力電圧<br/>@115 V AC、60 Hz</li> <li>11.93W(標準)</li> <li>&lt;0.3W</li> </ul> | <u>()</u> 。<br>aliano, Magyar,<br>ki, Русский, Svenska,<br>, 繁體中文, 日本語,<br>c OSX<br>AC 入力電圧<br>@230V AC、50 Hz<br>11.93W(標準)<br><0.3W |  |

| <b>1X</b> |  |  |
|-----------|--|--|

| 熱放散 *                             |     | AC 入力電圧<br>@100 V AC、50 Hz                                          | AC 入力電圧<br>@115 V AC、60 Hz | AC 入力電圧<br>@230 V AC、50 Hz |  |
|-----------------------------------|-----|---------------------------------------------------------------------|----------------------------|----------------------------|--|
| 通常操作                              |     | 40.85 BTU/時(標<br>準)                                                 | 40.68 BTU/時(標<br>準)        | 40.68 BTU/時(標<br>準)        |  |
| スリーブ (スタンバイモート                    | × ) | < 1.02 BTU/時                                                        | < 1.02 BTU/時               | < 1.02 BTU/時               |  |
| オフモード                             |     | < 1.02 BTU/時                                                        | < 1.02 BTU/時               | < 1.02 BTU/時               |  |
| 電源アダプタ                            |     | オン:白、スタンバ                                                           | イ / スリープモード :              | 白(点滅)                      |  |
| 電源                                |     | AC アダプタ、100-                                                        | -240VAC、50-60Hz            |                            |  |
| 寸法                                |     |                                                                     |                            |                            |  |
| 製品 ( スタンド付き )<br>(幅 × 高さ × 奥行き )  |     | 404 x 418 x 194 mm                                                  |                            |                            |  |
| 製品 ( スタンドなし )<br>( 幅 × 高さ × 奥行き ) |     | 404 x 346 x 61 mm                                                   |                            |                            |  |
| 梱包サイズ(スタンド付き)<br>(幅 × 高さ × 奥行き)   |     | 465 x 457 x 139 mm<br>465 x 480 x 159 mm (1954QAB3/1954QAW3 FOR JP) |                            |                            |  |
| 重量                                |     |                                                                     |                            |                            |  |
| 製品 (スタンド付き)                       |     | 3.20 kg                                                             |                            |                            |  |
| 製品(スタンドなし)                        |     | 2.80 kg                                                             |                            |                            |  |
| 製品(梱包付き)                          |     | 4.82 kg<br>5.80 kg (1954QAB3/1                                      | 9S4QAW3 FOR JP) kg         |                            |  |
| 環境条件                              |     |                                                                     |                            |                            |  |
| 温度(操作時)                           |     | 0 °C ∼ 40 °C                                                        |                            |                            |  |
| 温度(非操作時)                          |     | -20 °C ~ 60 °C                                                      |                            |                            |  |
| 湿度                                |     | 20 % ~ 80 %                                                         |                            |                            |  |
| 環境                                |     |                                                                     |                            |                            |  |
| ROHS 対応                           | 対ル  | τ.<br>Δ                                                             |                            |                            |  |
| 梱包                                | 100 | %リサイクル可能                                                            |                            |                            |  |
| 特定物質                              | 100 | )% PVC BFR を含まない筐体                                                  |                            |                            |  |
| キャビネット                            |     |                                                                     |                            |                            |  |
| 色                                 | ブ   | ラック / ホワイト                                                          |                            |                            |  |
| 仕上げ                               | ティ  | クスチャ                                                                |                            |                            |  |

## 🖨 注

このデータは事前の通知なしに変更することがあります。パンフレットの最新バージョンをダウンロードするには、www.philips.com/supportにアクセスしてください。

4.技術仕様

## 4.1 解像度とプリセットモード

## 1 最大解像度

1280×1024@60 Hz(アナログ入力) 1280×1024@60 Hz(デジタル入力)

## 2 推奨解像度

1280×1024@60 Hz(デジタル入力)

| 水平周波数<br>(kHz) | 解像度       | 垂直周波数<br>(Hz) |
|----------------|-----------|---------------|
| 31.47          | 720×400   | 70.09         |
| 31.47          | 640×480   | 59.94         |
| 35.00          | 640×480   | 66.67         |
| 37.86          | 640×480   | 72.81         |
| 37.50          | 640×480   | 75.00         |
| 37.88          | 800×600   | 60.22         |
| 46.88          | 800×600   | 75.00         |
| 48.36          | 1024x768  | 60.00         |
| 60.02          | 1024x768  | 75.03         |
| 44.77          | 1280×720  | 59.86         |
| 63.89          | 1280×1024 | 60.02         |
| 79.98          | 1280×1024 | 75.03         |

## 🖨 注

ディスプレイは 1280 × 1024 @ 60Hz の解 像度で最高の画像を表示します。最高の 表示品質を得るには、この解像度推奨に 従ってください。

## 5. 電源管理

PC に VESA DPM 準拠のディスプレイカー ドを取り付けているか、またはソフトウ ェアをインストールしている場合、モニ タは使用していないときにその消費電力 を自動的に抑えることができます。キー ボード、マウスまたはその他の入力デバ イスからの入力が検出されると、モニタ は自動的に「呼び起こされます」。次の 表には、この自動省電力機能の電力消費 と信号が示されています。

| 電源管理の定義                |         |          |          |                     |       |
|------------------------|---------|----------|----------|---------------------|-------|
| VESA<br>モード            | ビデ<br>オ | 水平<br>同期 | 垂直<br>同期 | 使用電力                | LED 色 |
| アクティ<br>ブ              | オン      | あり       | あり       | 20w(標準)、<br>25w(最大) | 白     |
| スリーブ<br>(スタンバ<br>イモード) | オフ      | なし       | なし       | 0.3W (標準)           | 白(点滅) |
| オフモー<br>ド              | オフ      | -        | -        | 0.3W(標準)            | オフ    |

次のセットアップは、このモニタの消費 電力を測定するために使用されます。

- ネーティブ解像度: 1280 × 1024
- コントラスト: 50%
- 輝度: 90%
- 色温度: 6500k(完全な白パターンの場合)

## 🖨 注

このデータは事前の通知なしに変更することがあります。

## 6. カスタマサポートと保証

## 6.1 Philipsのフラットパネルモニタ 画素欠陥ポリシー

Philips は最高品質の製品を提供するために 懸命に努力してます。当社は、業界でも っとも進んだ製造プロセスと可能な限り もっとも厳しい品質管理を使用していま す。しかしながら、フラットパネルモニ タで使用される TFT モニタパネルの画素 またはサブ画素に欠陥が牛じるのはやむ を得ない場合があります。すべてのパネ ルに画素欠陥がないことを保証できるメ ーカーはありませんが、Philips では保証期 間中であれば、欠陥があるモニタを修理 または交換することを保証します。この 通知はさまざまな種類の画素欠陥を説明 し、それぞれの種類について受け入れら れる欠陥レベルを定義するものです。保 証期間中の修理または交換の資格を取得 するには、TFT モニタパネルの画素欠陥数 がこれらの受け入れられるレベルを超え ている必要があります。例えば、モニタ のサブ画素の 0.0004% を超えただけで欠陥 となります。さらに、Philips は特定の種類 または組み合わせの画素欠陥については、 他社より顕著に高い品質基準を設けてい ます。このポリシーは全世界で有効です。

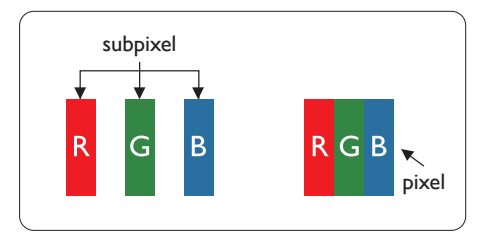

## 画素とサブ画素

画素、または画像要素は赤、緑、青の原 色の3つのサブ画素で構成されています。 多くの画素が集まって画像を形成します。 画素のすべてのサブ画素が明るいと、3つ の色の付いたサブ画素が1つの白い画素 として一緒に表示されます。すべての画 素が暗くなると、3つの色の付いたサブ画 素は1つの黒い画素として集まって表示 されます。点灯するサブ画素と暗いサブ 画素のその他の組み合わせは、他の色の1つの画素として表示されます。

#### 画素欠陥の種類

画素とサブ画素の欠陥は、さまざまな方 法で画面に表示されます。画素欠陥には2 つのカテゴリーがあり、各カテゴリーに はいくつかの種類のサブ画素欠陥があり ます。

#### 明るいドット欠陥

明るいドット欠陥は、常時点灯または「オン」になっている画素またはサブ画素として表されます。つまり、明るいドットはモニタが暗いパターンを表示するとき 画面で目に付くサブ画素です。以下に、明るいドット欠陥の種類を紹介します。

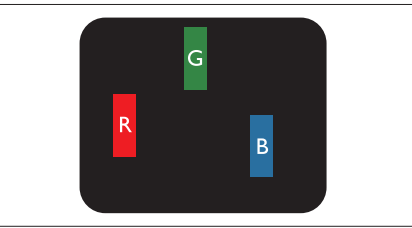

1 つの点灯する赤、緑または青いサブ画 素。

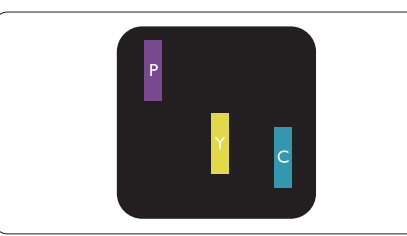

- 2つの隣接する点灯サブ画素:
- 赤+青=紫
- 赤+緑=黄
- 緑 + 青 = 青緑 (ライトブルー)

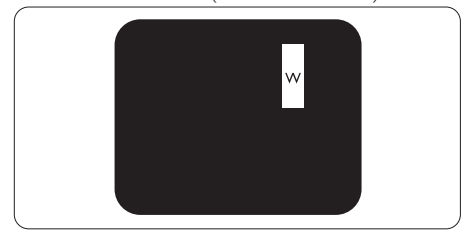

3 つの隣接する点灯サブ画素 (1 つの白い 画素 )。

#### 🖨 注

緑の明るいドットが近接したドットより30パ ーセント以上明るい場合、赤または青の明る いドットは近接するドットより50パーセント 以上明るくなっている必要があります。

## 黒いドット欠陥

黒いドット欠陥は、常に暗いかまたは「オフ」になっている画素またはサブ画素として表されます。つまり、暗いドットはモニタが明るいパターンを表示するとき画面で目に付くサブ画素です。以下に、黒いドット欠陥の種類を紹介します。

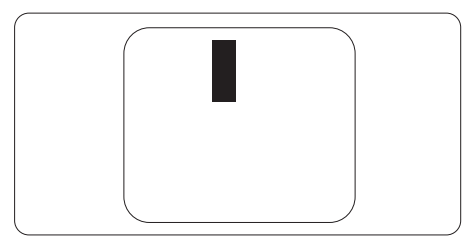

## 画素欠陥の近接

互いに近くにある同じ種類の画素とサブ 画素欠陥はとても目立つため、Philips では 画素欠陥の近接の許容範囲についても指 定しています。

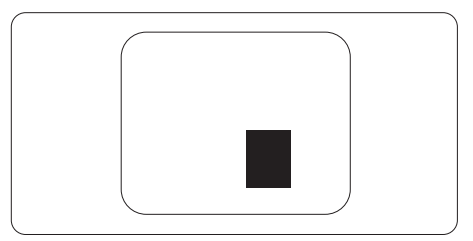

#### 画素欠陥の許容範囲

保証期間中に画素欠陥による修理または 交換の資格を得るには、Philips フラットパ ネルモニタの TFT モニタパネルに、次の 表に一覧された許容範囲を超えた画素ま たはサブ画素欠陥がある必要があります。

| 明るいドット欠陥                | 受け入れられるレベル |
|-------------------------|------------|
| 1 つの明るいサブ画素             | 3          |
| 2 つの隣接する点灯サブ画素          | 1          |
| 3つの隣接する点灯サブ画素(1つの白い画素)  | 0          |
| 2 つの明るいドット欠陥の間の距離 *     | >15mm      |
| すべての種類の明るいドット欠陥の総数      | 3          |
| 黒いドット欠陥                 | 受け入れられるレベル |
| 1 つの暗いサブ画素              | 5 つ以下      |
| 2つの隣接する暗いサブ画素           | 2 つ以下      |
| 3つの隣接する暗いサブ画素           | 0          |
| 2 つの黒いドット欠陥の間の距離 *      | >15mm      |
| すべての種類の黒いドット欠陥の総数       | 5 つ以下      |
| ドット欠陥の総数                | 受け入れられるレベル |
| すべての種類の明るいまたは黒いドット欠陥の総数 | 5 つ以下      |

## 🖨 注

1. 1つまたは2つの隣接するサブ画素欠陥=1つのドット欠陥

## 6.2 カスタマサポートと保証

お客様の地域で有効な保証範囲の情報と追加サポート要件の詳細については、 www.philips.com/support Web サイトにアクセスしてください。以下に一覧した最寄り の Philips カスタマケアセンターの番号にお問い合わせになることもできます。

€ 注

各地域のサービスホットラインについては、規制とサービス情報マニュアルをご参照ください。 Philips ウェブサイトのサポートページからご入手いただけます。

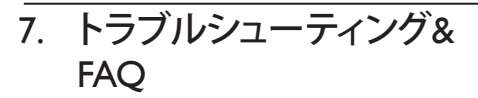

## 7.1 トラブルシューティング

このページでは、ユーザーにより修正でき る問題を扱っています。これらのソリュー ションを試みても問題が解決されない場 合、Philips カスタマサポートにお問い合わ せください。

## 1 よくある問題

## 写真が表示されない ( 電源 LED が点灯しな い )

- 電源コードがコンセントとモニタ背面に 差し込まれていることを確認してください。
- まず、モニタ前面の電源ボタンがオフ位 置にあることを確認してから、オン位置ま で押します。

## 写真が表示されない ( 電源 LED が白くなって いる )

- コンピュータの電源がオンになっている ことを確認してください。
- 信号ケーブルがコンピュータに適切に接続されていることを確認してください。
- モニタケーブルのコネクタ側に曲がった ピンがないことを確認してください。曲が ったピンがあれば、ケーブルを修理する か交換してください。
- 省エネ機能がアクティブになっている可 能性があります

## 画面に次のようなメッセージが表示される

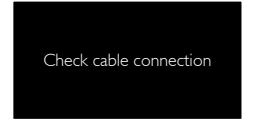

 モニタケーブルがコンピュータに適切に 接続されていることを確認してください。 (また、クイックスタートガイドも参照して ください)。

- モニタケーブルに曲がったピンがないか 確認してください。
- コンピュータの電源がオンになっている ことを確認してください。

## AUTO(自動)ボタンが機能しない

 自動機能はVGA-Analog (VGAアナログ)モ ードでのみ適用可能です。結果が満足の ゆくものでない場合、OSDメニューを通し て手動調整を行うことができます。

## 🖨 注

Auto(自動)機能は、DVI-Digital(DVI デジタル) 信号モードでは必要ないため適用されません。

## 煙やスパークの明らかな兆候がある

- いかなるトラブルシューティング手順も 行わないでください
- 安全のため、直ちに主電源からモニタの 接続を切ってください
- 直ちに、Philipsカスタマサポートに連絡してください。

## 2 画像の問題

## 画像が中央に表示されない

- OSDメインコントロールで「Auto」(自動) 機能を使用して、画像位置を調整してく ださい。
- OSDメインコントロールでSetup(セット アップ)のPhase/Clock(フェーズ/クロック) を使用して、画像位置を調整してください。これは、VGAモードでしか有効になり ません。

## 画像が画面で揺れる

 信号ケーブルがグラフィックスボードや PCにしっかり、適切に接続されていること を確認してください。

## 垂直フリッカが表示される

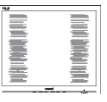

 OSDメインコントロールで「Auto」 (自動)機能を使用して、画像を調整してく ださい。

#### 7 トラブルシューティング&FAQ

 OSDメインコントロールでSetup(セット アップ)のPhase/Clock(フェーズ/クロック) を使用して、垂直バーを除去してください。これは、VGAモードでしか有効になりません。

## 水平フリッカーが表示される

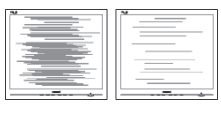

- OSDメインコントロールで 「Auto」(自動)機能を使用して、画像を調 整してください。
- OSDメインコントロールでSetup(セット アップ)のPhase/Clock(フェーズ/クロック) を使用して、垂直バーを除去してくださ い。これは、VGAモードでしか有効にな りません。

## 画像がぼやけたり、不明瞭に、または暗く見え る

 オンスクリーンディスプレイでコントラス トと輝度を調整してください。

# 電源がオフになった後でも、「後イメージ」、「焼き付き」または「ゴースト像」が残る。

- ・長期間、静止画像を連続的に表示する と、画面に「After-Imaging」または「ゴー スト画像」としても知られる「焼き付き」 が生じることがあります。「焼き付き」、 「After-Imaging」、または「ゴースト画像」 はLCDパネル技術ではよく知られた現象 です。大部分の場合、「焼き付き」、「After-Imaging」または「ゴースト画像」は電源オ フの長い期間後に徐々に消えます。
- モニタの前を離れるときは、常にスクリ ーンセーバーをオンにしてください。
- LCDモニターが変化しない静止コンテン ツを表示することになっている場合、定 期的な画面リフレッシュアプリケーショ ンを常に起動してください。
- スクリーンセーバーやスクリーンリフレ ッシュアプリケーションをアクティブに しないと、「焼き付き」、「後イメージ」、「 ゴースト像」症状はひどくなり、消えるこ とも修理することもできなくなります。こ

れらに起因する故障は保証には含まれ ません。

## 画像が歪んで表示される。テキストが不鮮明 である、またはぼやけて見える。

 PCのディスプレイ解像度をモニタの推 奨される画面のネーティブ解像度と同じ モードに設定してください。

# 緑、赤、青、暗い、白いドットが画面に表示される

 ドットが消えずに残るのは今日の技術 で使用される液晶の通常の特性です。詳 細については、画素ポリシーを参照して ください。

## 「電源オン」ライトが強すぎて、邪魔になる

OSDのメインコントロールの電源LEDセットアップを使用して、「電源オン」ライトを調整できます。

更なる支援については、重要情報マニュ アルに記載されているサービス連絡先情 報を参照して、Philips カスタマーサービス 担当者に連絡してください。

## 7.2 一般FAQ

- Q1: モニタを取り付けるとき、画面に 「Cannot display this video mode」(こ のビデオモードを表示できません)と いうメッセージが表示された場合、ど うすればいいのですか?
- A: このモニタの推奨される解像度: 1280×1024@60 Hz。
- すべてのケーブルを抜き、PCを以前使用 していたモニタに接続します。
- WindowsのStart(スタート)メニュー で、Settings/Control Panel(設定/コントロ ールパネル)を選択します。Display(画面) のコントロールパネル内部で、"Settings"( 「設定」)タブを選択します。設定タブの 下の、「Desktop Area」(デスクトップ領域) とラベルされたボックスで、スライダを 1280 x 1024画素に動かします。
- 「Advanced Properties」(詳細プロパティ) を開き、リフレッシュレートを60 Hzに設 定し、OKをクリックします。

- コンピュータを再起動し、2と3の手順を 繰り返してPCが1280 × 1024 @ 60 Hzに 設定されていることを確認します。
- コンピュータをシャットダウンして、古い モニターを取り外し、フィリップスのLCD モニターを再接続します。
- モニタの電源をオンにしてから、PCの電源をオンにします。
- Q2: モニタの推奨されるリフレッシュレー トは何ですか?
- A: LCD モニタの推奨されるリフレッシュレートは 60 Hz です。画面が乱れた場合、75 Hz まで設定して乱れが消えることを確認できます。
- Q3: ...Inf ファイルおよび .icm ファイルと は何ですか ? ドライバー (.inf および .icm) インストールする方法は ?
- A: これらは、ご利用のモニター用のドラ イバーファイルです。ご利用のコンピ ューターは、モニターを初めて設置 するとき、モニタードライバー (inf お よび.icm ファイル)のインストール を求める場合があります。ユーザー マニュアルの手順に従い、モニター ドライバー (inf および.icm ファイル) を自動的にインストールしてください。
- Q4: 解像度はどのように調整すればいい のですか?
- A: ビデオカード / グラフィックドライバ とモニタは使用可能な解像度を一 緒に決定します。Windows® Control Panel(コントロールパネル)の下の 「Display properties」(画面のプロパ ティ)で希望の解像度を選択できま す。
- Q5: OSD を通してモニタを調整している ときに忘れた場合、どうなりますか?
- A: Kボタンを押してから、「Reset (リセット)」を押すと、工場出荷時の設定になります。
- Q6: LCD 画面は引っ掻き傷に強いです か?

- A: 一般に、パネル面に過度の衝撃を与 えず、鋭いまたは先の尖た物体から 保護するようにお勧めします。モニタ を取り扱っているとき、パネルの表面 に圧力や力がかかっていないことを 確認してください。保証条件に影響 が及ぶ可能性があります。
- Q7: モニタ表面はどのようにして洗浄すれ ばいいのですか?
- A: 通常洗浄の場合、きれいで、柔らかい 布を使用してください。洗浄する場合、 イソプロピルアルコールを使用して ください。エチルアルコール、エタノ ール、アセトン、ヘキサンなどの溶剤 を使用しないでください。
- Q8: モニタの色設定を変更できますか?
- A: はい、次の手順のように、OSD コント ロールを通して色設定を変更できま す。
- 「OK」を押して、OSD (オンスクリー ンディスプレイ)メニューを表示させ てください。
- 「下矢印」を押してオプション「色」
   を選択してから、「OK」を押し、色
   設定に入ります。以下に示すとおり3
   つの設定があります。
  - Color Temperature(色温度): 5000K、 6500K、7500K、8200K、9300K、 11500Kの6つの設定があります。 5000K範囲で設定されている場合、 パネルには「温かい、赤 - 白色調 で」と、また11500K温度範囲では、 「冷たい青 - 白色調」というメッ セージが表示されます。
  - sRGB: これは、標準設定で、異なる デバイス(例えば、デジタルカメ ラ、モニタ、プリンタ、スキャナ など)間で色が正しく変換されて いることを確認します。
  - User Define(ユーザー定義):ユーザ ーは赤、緑、青色を調整すること で、お気に入りの色設定を変更で きます。

## 🖨 注

加熱されている間、物体によって放射された 光の色の測定。この測定は、絶対温度目盛り (ケルビン度)によって表されます。2004Kな ど低いケルビン温度は赤で、9300Kなどの高 い温度は青です。6504Kでの中間温度は、白 です。

- Q9: LCD モニターを PC、ワークステーションまたは Mac に接続できますか?
- A: はい、できます。すべての Philips LCD モニタは、標準の PC、Mac、ワークス テーションに完全に対応しています。 Mac システムにモニタを接続するに は、ケーブルアダプタが必要です。詳 細については、Philips 販売店にお尋 ねください。
- Q10: Philips LCD モニタはプラグアンドプ レイ対応ですか?
- A: はい。モニタは Windows 10/8/8.1/7、 Mac OSX でプラグアンドプレイに対 応してます
- Q11: LCD パネルでの画像スティッキング、 画像焼き付き、After Image、またはゴ ースト画像とはなんですか?
- A: 長期間、静止画像を連続的に表示す ると、画面に「After-Imaging」または「ゴ ースト画像」としても知られる「焼き 付き」が生じることがあります。「焼き 付き」、「After-Imaging」、または「ゴー スト画像」は LCD パネル技術ではよ く知られた現象です。大部分の場合、 「焼き付き」、「After-Imaging」または「ゴ ースト画像」は電源オフの長い期間 後に徐々に消えます。

モニタの前を離れるときは、常にス クリーンセーバーをオンにしてくだ さい。

LCD モニターが変化しない静止コン テンツを表示することになっている 場合、定期的な画面リフレッシュ ア プリケーションを常に起動してください。

## ▲ 警告

スクリーンセーバーや定期的スクリーンリフレッシュアプリケーションをアクティブにしないと「焼き付き」後イメージ」「ゴースト像」症状はひどくなり、消えることも修理すること

## もできなくなります。これらによる損傷は保 証には含まれません。

- Q12: 私のディスプレイがシャープなテキス トを表示せず、ぎざぎざのある文字 を表示するのはなぜですか?
- A: LCD モニターは 1280 × 1024 @ 60 Hz のネイティブ解像度で最良の動 作をします。表示を最良なものにす るために、この解像度を使用してくだ さい。

## Q13: EDFU について記載された重要な情 報マニュアルをどこで入手できます か?

A: 重要な情報マニュアルは、Philipsウ ェブサイトのサポートページからダ ウンロードできます。

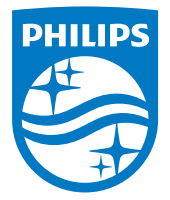

© 2014 Koninklijke Philips N.V. All rights reserved.

本製品はTop Victory Investments Ltd.またはその関連企業によ り製造され、市場に届けられたか、Top Victory Investments Ltd. またはその関連企業に代わって製造され、市場に届けられたも のです。Top Victory Investments Ltd.は、本製品に関係して保証 人となります。PhilipsとPhilipsの紋章はKoninkljike Philips N.Vの 登録商標であり、ライセンス契約の下で使用されています。

仕様は、事前の通知なしに変更することがあります。

バージョン: M419SQE1T